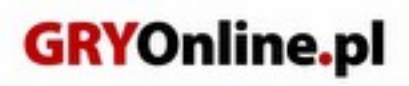

**PORADNIKI DO NAJLEPSZYCH GIER** 

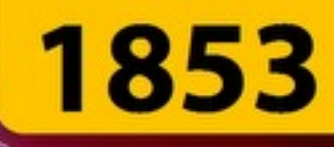

# SpellForce 3 Poradnik do gry

Nieoficjalny polski poradnik GRYOnline.pl do gry

## **SpellForce 3**

autor: Sara Temer

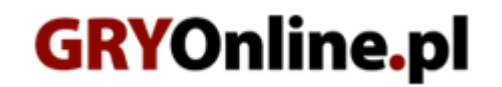

Copyright © wydawnictwo GRY-OnLine S.A. Wszelkie prawa zastrzeżone.

www.gry-online.pl

ISBN 978-83-8112-494-2

Producent Grimlore Games, Wydawca THQ Nordic/Nordic Games, wydawca PL CDP. Prawa do użytych w tej publikacji tytułów, nazw własnych, zdjęć, znaków towarowych i handlowych, itp. należą do ich prawowitych właścicieli.

### Spis treści

| Wprowadzenie                                        | 3  |
|-----------------------------------------------------|----|
| Podstawy                                            | 4  |
| Porady na start                                     | 4  |
| Interfeis                                           | 6  |
| Tworzenie i rozwój postaci                          | 10 |
| Rozwój postaci                                      | 12 |
| Ksiega zaklęć                                       | 13 |
| Zarządzanie obozem                                  | 14 |
| Rasy i jednostki w Spellforce 3                     | 17 |
| Kampania                                            | 20 |
| Prolog - Zdławić rebelie                            | 20 |
| Szturm na fortece                                   | 22 |
| Szara Twierdza - Kapral                             | 24 |
| Liannon - Źródło zarazy                             | 27 |
| Szara Twierdza - Nie sądź, a nie będziesz sądzony   | 31 |
| Farlornowa Nadzieja - Kontakt w Farlornowej Nadziei | 34 |
| Droga do Mulandiru                                  | 38 |
| Mulandir - Zaginione Miasto                         | 40 |
| Cień Drzew - Skażenie   Kampania, solucja           | 43 |
| Farlornowa Nadzieja - Uchodźcy cz. 1                | 46 |
| Iskanderska głusza - Uchodźcy cz. 2                 | 48 |
| Światłość - Uchodźcy cz. 3                          | 50 |
| Podnóże Barga Gor - Walka o władzę                  | 53 |
| Mulandir - Sekret Zmiennokształtnych                | 56 |
| Ostrze Aonira - Piach i proch                       | 58 |
| Światłość - Syn marnotrawny cz.1                    | 62 |
| Nieznana wyspa - Syn marnotrawny cz.2               | 66 |
| Oko - Krew nie woda                                 | 70 |
| Mulandir - Brutalna pobudka                         | 72 |
| Ostrze Aonira - Niezachwiana stanowczość            | 75 |
| Stare Haalâyash & Stary Klasztor                    | 78 |
| Podnóże Barga Gor - Bardzo długie pojednanie        | 82 |
| Skanderska Głusza - Wiekuista klatka                | 83 |
| Skwarna Pustynia - Oaza - Dziedzictwo Zniszczenia   | 85 |
| Oko - Więzienie umysłu                              | 87 |
| Podnóże Gór Wietrznych - Rządca dusz                | 90 |
| Oko - Żmudny sojusz                                 | 92 |
| Złoty Trakt - Ostateczna próba                      | 94 |
| Szara Twierdza - Komu bije dzwon                    | 95 |
| Dostań się na dziedziniec                           | 95 |
| Zielone wybrzeże                                    | 98 |

Copyright  $\ensuremath{\mathbb{C}}$  wydawnictwo GRY-OnLine S.A. Wszelkie prawa zastrzeżone.

Nieautoryzowane rozpowszechnianie całości lub fragmentu niniejszej publikacji w jakiejkolwiek postaci jest zabronione bez pisemnego zezwolenia GRY-OnLine S.A. Ilustracja na okładce - wykorzystana za zgodą © Shutterstock Images LLC. Wszelkie prawa zastrzeżone. Zgoda na wykorzystanie wizerunku podpisana z Shutterstock, Inc.

Dodatkowe informacje na temat opisywanej w tej publikacji gry znajdziecie na stronach serwisu GRYOnline.pl. www.gry-online.pl

## Wprowadzenie

Poradnik do gry *Spellforce 3* zawiera **szczegółowy opis przejścia kampanii** wraz z misjami pobocznymi oraz **objaśnienia znajdujących się w grze mechanik**. Dodatkowo znajdziesz tutaj opis wszystkich dostępnych w grze ras, wraz z posiadanymi przez nich jednostkami.

Nasza solucja to pełny i praktyczny opis przejścia do gry, który pomoże Ci przejść Spellforce 3 od początku do końca. Mapy do *Spellforce 3* z pewnością pomogą namierzyć każdy skarb i każdego przeciwnika:

#### Poradnik do gry Spellforce 3 zawiera:

- 1. szczegółowy opis przejścia kampanii wraz z misjami pobocznymi;
- 2. wskazówki dotyczące tworzenia postaci;
- 3. objaśnienie jak wygląda zarządzanie w strategicznej warstwie gry;
- 4. opis trzech znajdujących się w grze ras wraz z ich jednostkami.

Sara Temer (www.gry-online.pl)

## Podstawy

## Porady na start

W tym rozdziale znajdziesz garść porad przydatnych podczas rozgrywki w Spellforce 3. Zostały one podzielone na te dotyczące strategicznego aspektu gry oraz te związane z elementami RPGowymi.

#### Warstwa RPG

**Pamiętaj o aktywowaniu menhirów.** Przy nich twoi bohaterowie mogą odrodzić się w przypadku śmierci. Dodatkowo stanowią punkty szybkiej podróży w obrębie mapy.

**Gdy jeden z twoich bohaterów polegnie, masz zawsze jeszcze trochę czasu na ocucenie go.** Najlepiej w takim przypadku odciągnij za pomocą innego bohatera bądź jednostek wroga od konającej postaci, zaś drugim bohaterem ocuć go.

**Eksploruj**, **eksploruj**, **eksploruj**. Staraj się podczas misji zajrzeć w każdy kąt na mapie. Możesz znaleźć wiele użytecznych przedmiotów, zapasów, a także trafić na **misje poboczne**. Dodatkowo za każdego zabitego przeciwnika twoi bohaterowie zyskują doświadczenie, więc warto zawsze wyczyścić mapę z wszelakich potworów.

**Miej zawsze większy zapas eliksirów życia i skupienia.** To podstawowe eliksiry, które nie raz mogą wyratować twoich bohaterów. Znajdziesz je często podczas eksplorowania mapy, możesz je też zakupić u kupców (choć są dosyć drogie).

W przypadku walki z silnymi, sprawiającymi ci trudność przeciwnikami, warto przeanalizować ich ataki i efekty jakie nakładają na twoich bohaterów. Listę aktualnie nałożonych na postać efektów znajdziesz u dołu ekranu w oknie jednostki. Możesz wtedy łatwo przystosować się do sposobu walki wroga. Jeśli np. jego ataki blokują twoim bohaterom używanie zdolności, to staraj się unikać kontaktu z nim i walcz na dystans.

**Po wykonaniu misji możesz często wybrać sobie nagrodę z pewnej puli.** W tym celu kliknij informacje o możliwości wybrania nagrody w prawym górnym rogu na liście śledzonych misji.

#### Warstwa strategiczna

Podczas etapów strategicznych powinieneś jak najszybciej zająć dodatkowe sektory, a także skupić się na szybkiej rozbudowie głównego budynku w posiadanych przez ciebie sektorach. Da ci to dostęp do większej liczby tragarzy (robotników), a także zwiększy limit populacji wykorzystywany przy werbunku jednostek. Dodatkowo, w przypadku twojego startowego sektora, jego rozbudowa da ci dostęp do kolejnych budynków oraz jednostek.

**Kontroluj posiadane zasoby**. Dobrze jest przejrzeć w których sektorach jakie surowce masz dostępne i w jakiej ilości - możesz to łatwo sprawdzić otwierając **mapę ogólną** w lewym dolnym rogu. Na tej podstawie zaplanuj ich wydobycie. Dodatkowo, jeśli któryś z posiadanych przez ciebie sektorów jest zagrożony **ewakuuj zgromadzone w nim zasoby**, by ich nie stracić w przypadku przejęcia sektora.

**Nim zaatakujesz na wroga zbierz dość sił by całkowicie wykorzystać limit populacji.** W innym przypadku, zwłaszcza na wyższym poziomie trudności, twoje siły mogą się okazać niewystarczające by zwyciężyć. Po przejęciu jednego z wrogich sektorów umocnij się na nim i uzupełnij siły przez kontynuacją natarcia.

Narażone na ataki sektory zabezpiecz wieżyczkami obronnymi. Mają one dosyć sporą siłę ognia, więc są w stanie przetrzymać atak wroga do czasu przybycia twoich sił, a nawet często mogą samodzielnie odeprzeć atak. Warto też poświęcić część tragarzy obsługujących główny budynek w sektorze na obsadzenie wieżyczek.

**Wykorzystuj menhiry by szybciej przemieszczać jednostki na front.** Między napotkanymi w grze menhirami możesz otwierać portale przez które mogą podróżować zarówno twoi bohaterowie, jak i zwykłe jednostki. Jeden menhir znajduje się w twoim startowym sektorze, zaś pozostałe będą rozsiane po mapie.

## Interfejs

W tym rozdziale znajdziesz szczegółowe omówienie interfejsu gry. Dla większej przejrzystości poszczególne elementy zostały opisane osobno.

- Bohaterowie
- Minimapa
- Menu konstrukcji
- Okno jednostek/budynków
- Zarządzanie drużyną

#### **Bohaterowie**

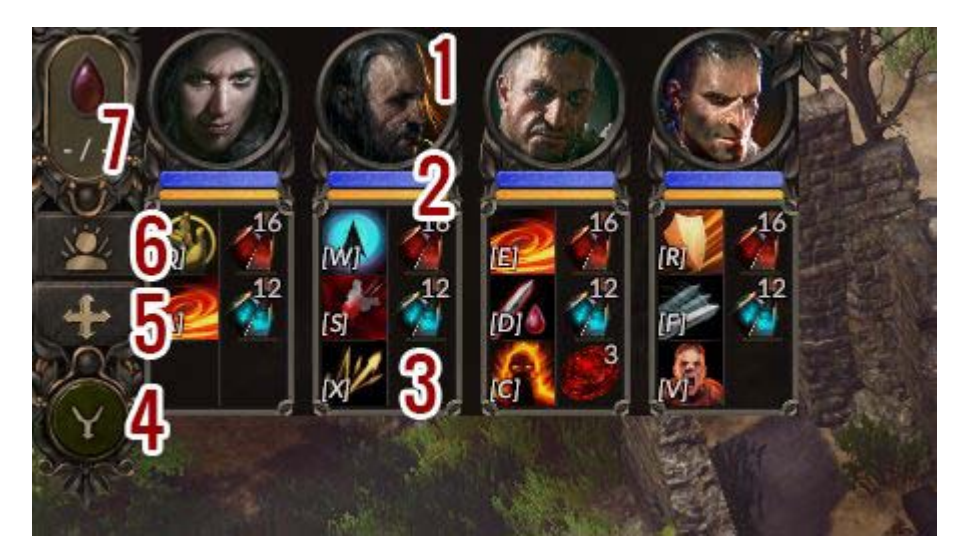

W każdej misji kampanii będziesz miał do dyspozycji bohaterów. W lewym górnym rogu znajdziesz ich portrety wraz z dodatkowymi opcjami, które ułatwiają zarządzanie nimi.

- 1. **Portret** pomaga w orientacji przy wydawaniu rozkazów bohaterom. Po śmierci bohatera zmienia on kolor na czerwony i wyświetla czas jaki pozostał na reanimację postaci.
- 2. **Paski życia i skupienia** informują o aktualnym stanie zdrowa danego bohatera oraz o posiadanych punktach skupienia (czyli inaczej many).
- Podręczny ekwipunek znajdziesz tu trzy, wybrane z twojej księgi zaklęć czary, podstawowe mikstury uzdrowienia oraz skupienia oraz dodatkowy zużywalny przedmiot który możesz przypisać do postaci w menu ekwipunku.
- 4. Przełącz grupę działania pozwala zmienić zestaw aktualnie wybranych czarów.
- 5. **Przełącz kamerę podążającą** po włączeniu tego kamera będzie zablokowana na głównej postaci, może być przydatne podczas sekwencji w których dowodzisz wyłącznie bohaterami.
- 6. **Przełącz zaznaczenie bohatera** uaktywnia poświatę wokół bohaterów co pozwala ich łatwiej zlokalizować pośród żołnierzy.
- 7. Ładunki wskrzeszające pozwalają natychmiast przywrócić poległych bohaterów do życia.

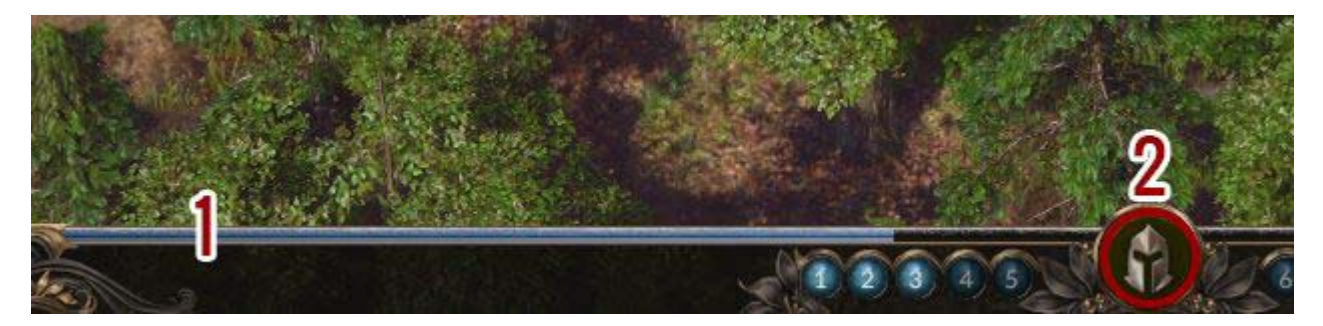

Dodatkowo u dołu ekranu znajdziesz wskaźnik postępu doświadczenia zdobywanego przez bohaterów (1) oraz odnośnik do okna zarządzania drużyną (2) - więcej o nim poniżej.

#### Minimapa

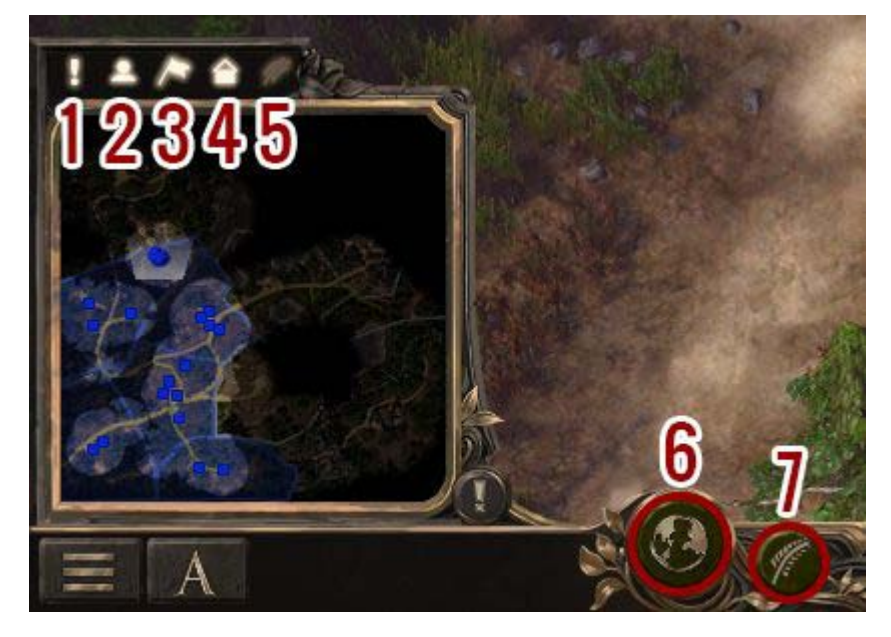

W lewym dolnym rogu znajdziesz minimapę, na którą możesz nakładać dodatkowe filtry:

- 1. Znacznik misji pokazuje gdzie masz do wykonania jakąś misję.
- 2. Jednostki zaznacza na mapie położenie twoich i wrogich jednostek.
- 3. Sektory pokazuje granice sektorów wraz z kolorystyczną informacją do kogo należą.
- 4. **Budynki** pokazuje lokalizację wniesionych budynków raczej niespecjalnie użyteczne, możesz to odznaczyć.
- 5. **Zasoby** pokazuje lokalizację poszczególnych zasobów przydatne, kiedy nie możesz się zorientować gdzie na mapie znajduje się np. kamień.

Mapę możesz powiększyć wybierając **Pokaż mapę ogólną** (6) - tu możesz dodatkowo sprawdzić w którym sektorze ile surowców się znajduje. Przydatna jest też opcja **Przełącz widok ekonomii** (7), po wybraniu jej gra stale pokazuje lokalizację zasobów oraz to ilu robotników pracuje w poszczególnych budynkach.